## **MUFG EXCHANGE**

## New User Setup Quick Reference Guide

## **GETTING STARTED**

MUFG Exchange has several features to help mitigate risk in digital banking. One way to do that is the creation of two different types of Users: Administrators and Users.

- **Web/Security Administrators** are designated employees who can manage employee access to online services and, if appropriate, perform day-to-day activities.
- **Users** are employees for the company that have been entitled to use specific online services by the Administrators.

During the implementation phase of your MUFG Exchange services, your company designated a minimum of two Administrators. The bank has created these designated Administrators and entitled them to all the services your company requested on MUFG Exchange. These designated Administrators can create new Users, Roles, or additional Administrators. One Administrator will create or change the user and entitlements and a second Administrator will approve the addition or changes. Either Administrator can act in the create, change, or approve role depending on your company assignments; note that all users must be in an approved status before changes will take effect.

## **Creating a New User**

- 1. Sign into MUFG Exchange at <u>https://sso.mufgbank.com</u> using your personal User ID and Passcode. The system will open on the MUFG Exchange Home Page.
- 2. Click the People icon near the upper right corner.
- 3. Click on Administration Console in the drop-down menu.

| MUFG MUFG Exchange             |          | ه 🖪 🅼                    | sod Afternoon Migration 🕒 👻 🚺 |
|--------------------------------|----------|--------------------------|-------------------------------|
| A Payments & Transfers Reports |          |                          | Privacy Policy 🕜 😕 Q          |
|                                |          |                          | Administration (2)            |
| II Balances                    |          | (3                       | Administration Console -      |
| m¢ s                           |          | <u> </u>                 | Alert Center                  |
|                                |          | * Indicative             | User Maintenance *            |
| Account                        | Currency | Prior Day Closing Ledger | Contact Center                |
| General Account x1111          | USD USD  | \$94,695.66              | Impart                        |
| Receivables Accountex1117      | USD      | \$79,388.06              | Panel Maintenance             |
| Payables Account=x3333         | USD      | \$49,971.42              | Preferences                   |
| Payrall Accounted 118          | USD      | NA                       | Audit Information             |
| Euro Accounto/2222             | EUR      | 664,297.95               | 64,704.43                     |
| Print   Export                 |          |                          |                               |
| II Action Items                |          |                          | -                             |
| ADMINISTRATION                 |          |                          | 0 🗸                           |

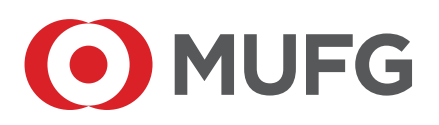

- 4. The Administration Console Welcome Page loads providing information about this section. This box will appear each time you open the Administration Console. Click the box to bypass this page in the future.
- 5. Click Continue.

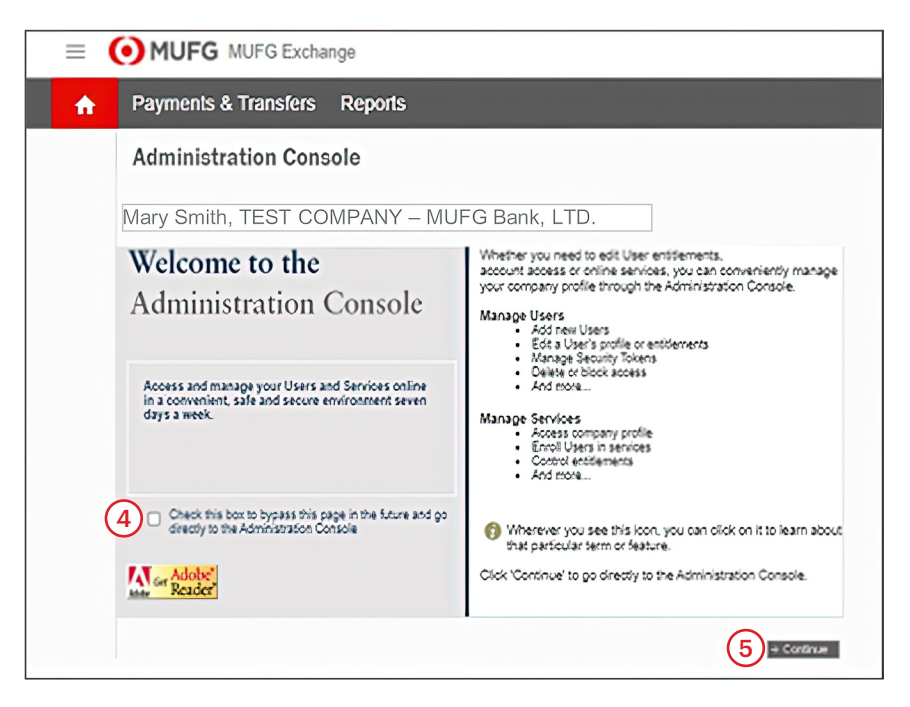

6. The Manage Entitlements page will load. Click on the Create a New User button.

| = (      | MUI                              | FG MUFG                                                           | Exchange                                            |                           |                              |                           |                      |                          |                       |                                        |    |
|----------|----------------------------------|-------------------------------------------------------------------|-----------------------------------------------------|---------------------------|------------------------------|---------------------------|----------------------|--------------------------|-----------------------|----------------------------------------|----|
| <b>f</b> | Payme                            | nts & Trans                                                       | fers Repor                                          | ts                        |                              |                           |                      |                          |                       |                                        |    |
|          | Admin                            | istration                                                         | Console                                             |                           |                              |                           |                      |                          |                       |                                        |    |
|          | Mary                             | Smith, TE                                                         | EST COMF                                            | PANY – MU                 | JFG Bank                     | , LTD.                    |                      | For m                    | ore information, plea | ase refer to User He                   | lp |
|          | Manag<br>Click on s<br>Click "Ed | ge Entitlement<br>services below to vie<br>it" to modify that Use | t <b>S</b><br>w all the Users.<br>r's entitlements. |                           |                              |                           |                      |                          |                       |                                        |    |
| (6       | → Creat                          | e a New User                                                      | Maintain Security                                   | ~                         |                              |                           |                      |                          | View Chang            | e Request Status                       |    |
|          | Mana<br>Click on a               | ge Users<br>User to edit their pr                                 | ofile                                               |                           |                              |                           |                      |                          |                       | Scroll right to view<br>other services |    |
|          | Active                           | Users<br>Last, FirstName                                          | User ID                                             | Payments and<br>Reporting | <u>File</u><br>Transmissions | Mobile Business<br>Center | Payables<br>Services | Total Biller<br>Solution | Check Manager         |                                        |    |
|          |                                  | <u>1214, t</u>                                                    | Test1214                                            | Pending Approval          | Enroll                       | Enroll                    | Enroll               | Enroll                   | Enroll                |                                        |    |
|          |                                  | <u>aaron, j</u>                                                   | Aaabbbcccz                                          | Pending Enrollment        | Enroll                       | Enroll                    | Enroll               | Enroll                   | Enroll                |                                        |    |
|          | · 🕞 📼                            | bailer, m                                                         | Mbailer                                             | Edit                      | Enroll                       | Enroll                    | Enroll               | Enroll                   | Enroll                |                                        |    |
|          | · 🕞 📼 )                          | baker, w                                                          | Mufgwade                                            | Edit                      | Enroll                       | Enroll                    | Enroll               | Enroll                   | Enroll                |                                        |    |
|          |                                  | baker, w                                                          | Mufgwadetoken2                                      | Edit                      | Enroll                       | Enroll                    | Enroll               | Enroll                   | Enroll                |                                        |    |
|          |                                  | baker, w                                                          | Mufgwadembonew                                      | Edit                      | Enroll                       | Enroll                    | Enroll               | Enroll                   | Enroll                |                                        |    |
|          |                                  | baker, w                                                          | Mufgwadetoken                                       | Edit                      | Enroll                       | Enroll                    | Enroll               | Enroll                   | Enroll                |                                        |    |
|          |                                  | baker, w                                                          | Mufgwade3                                           | Edit                      | Enroll                       | Enroll                    | Enroll               | Enroll                   | Enroll                |                                        | Ψ. |
|          |                                  |                                                                   |                                                     |                           |                              |                           |                      | ⇒ Refresh                |                       | •                                      |    |

| MUFG MUFG Exchange                                                                                                    |                                                                                                    |
|----------------------------------------------------------------------------------------------------|----------------------------------------------------------------------------------------------------|
|                                                                                                    |                                                                                                    |
| Create a New User                                                                                                    |                                                                                                    |
| Mary Smith, TEST COMPANY – MUFG Bank, LTD.                                                                                                    |                                                                                                    |
| Please complete the information below and click 'Submit' to create a new User. You can enrol<br>Denotes a required field.<br>This User ID is unique and can be used to create a user i                                                                                                    | I the new user in each service individually.                                                                                |
| Image: Sector of the sector of the sector | User ID must be a minimum of 7 and no<br>greater than 32 letters and numbers, no<br>special characters (I, @, #, \$, %, 8). |

7. The Create New User screen will load. Begin by entering your desired User ID for the new user.

**Important:** User ID must be between 7 and 32 letters and/or numbers, no spaces and no special characters (!, @, \$, %, &). User IDs are not case sensitive.

- 8. Click the Check Availability link.
- 9. The system will return a message indicating if the entered User ID is available to be used. Possible messages are:
  - "User ID is invalid" means that the User ID does not meet the specifications explained above. Please return to step 7.
  - "User ID is already taken", means that you will need to use a different User ID. Please return to step 7.
  - "This User ID is unique and can be used to create a user in SSO." Proceed to step
- 10. Enter the required information as indicated by the red asterisk (\*):
  - First and last name
  - Work Phone Number
  - Email Address
- 11. User Type will be prefilled as Web User. If the User is to be an Administrator, click the radio button next to this choice to change it.

**Important:** An Administrator has the ability to add and manage Users and Roles in the Administration Console. Administrator can also manage tokens and passwords. Web Users do not have these entitlements.

- 12. Language will be prefilled with English; however, if appropriate, click the radio button to change the User's system to Japanese.
- 13. It is highly recommended that you leave the check mark so that the user will be sent High Risk Transactions Email.
- 14. Click Submit.

- 15. After clicking the Submit button your screen will return to the Administration Console Manage Entitlements screen. A message in red will tell you that you have successfully added the user.
- 16. Locate the user you just created and click their name.

| Admir                          | nistration (                                                         | Console                                          |                           |                              |                           |                      |                          |                       |                                        |
|--------------------------------|----------------------------------------------------------------------|--------------------------------------------------|---------------------------|------------------------------|---------------------------|----------------------|--------------------------|-----------------------|----------------------------------------|
| Mary                           | Smith, TEST CON                                                      | IPANY – MUFG Ba                                  | ank, LTD                  |                              |                           |                      | Form                     | nore information, ple | ease refer to User Help                |
| Manag<br>Click on<br>Click "Ed | Ge Entitlements<br>services below to view<br>it" to modify that User | <b>S</b><br>v all the Users.<br>'s entitlements. |                           |                              |                           |                      |                          |                       |                                        |
| → Creat                        | e a New User                                                         | Maintain Security                                | ··· (15) ~                |                              |                           |                      |                          | View Chan             | ge Request Status                      |
| Mana<br>Click on a             | ge Users<br>User to edit their pro                                   | file                                             |                           |                              |                           |                      |                          |                       | Scroll right to view<br>other services |
| Active                         | Users<br>Last, FirstName                                             | User ID                                          | Payments and<br>Reporting | <u>File</u><br>Transmissions | Mobile Business<br>Center | Payables<br>Services | Total Biller<br>Solution | Check Manager         |                                        |
| e(10                           | S Jser, N                                                            | Nuser123                                         | Enroll                    | Enroll                       | Enroll                    | Enroll               | Enroll                   | Enroll                |                                        |
|                                | 012724tester00                                                       | 012724tester00                                   | Edit                      | Enroll                       | Enroll                    | Enroll               | Enroll                   | Enroll                |                                        |
|                                | 012724testmp01                                                       | 012724testermp                                   | Edit                      | Enroll                       | Enroll                    | Enroll               | Enroll                   | Enroll                |                                        |
| · 🕞 📖 )                        | <u>1214.1</u>                                                        | Test1214                                         | Edit                      | Enroll                       | Enroll                    | Enroll               | Enroll                   | Enroll                |                                        |
|                                | 240120test01.                                                        | 240120test01                                     | Edit                      | Enroll                       | Enroll                    | Enroll               | Enroll                   | Enroll                |                                        |
|                                | 240120tester02                                                       | 240120tester02                                   | Pending Approval          | Enroll                       | Enroll                    | Enroll               | Enroll                   | Enroll                |                                        |
|                                | <u>aaron.j</u>                                                       | Aaabbbcccz                                       | Pending Enrollment        | Enroll                       | Enroll                    | Enroll               | Enroll                   | Enroll                |                                        |
| ·                              | bailer, m                                                            | Mbailer                                          | Edit                      | Enroll                       | Enroll                    | Enroll               | Enroll                   | Enroll                | <b>•</b>                               |
|                                |                                                                      |                                                  |                           |                              |                           |                      | → Retresh                |                       | •                                      |

17. The Edit User Profile screen will appear. Click the **Assign Security Token** button to start the process of assigning a token to this User.

| = | MUFG MUFG Exchange                                                   |                        |                                                                                                    |
|---|----------------------------------------------------------------------|------------------------|----------------------------------------------------------------------------------------------------|
| A | Payments & Transfers Reports                                         | \$                     |                                                                                                    |
|   | Edit User Profile                                                    |                        |                                                                                                    |
|   | Mary Smith, TEST COMPANY -                                           | MUFG Bank, LTD.        |                                                                                                    |
|   | User ID :                                                            | Edit User Info         | Security Maintenance 🍘                                                                                  |
|   | Last Valid Login :                                                   |                        | User Access Status: Active                                                                              |
|   | East Contact Into Review .<br>First Name :                           | New                    | Challenge Questions Status:<br>Inactive                                                                 |
|   | Middle Name :                                                        | 1100                   | Last Challenge Questions Change:                                                                        |
|   | Last Name :                                                          | User                   | Manage Liser Phones                                                                                     |
|   | Email Address :                                                      | NXXXXX@testcompany.com | Lock User Access                                                                                        |
|   | Send High Risk Transactions email :                                  | 6                      | Assign Security Token                                                                                   |
|   | Notify user by email about offers,<br>promotions, and new products : | No                     |                                                                                                    |
|   | User Type  🁩 :                                                       | Web User               | Permanently Delete User                                                                                 |
|   |                                                                      |                        | Note:<br>Once a User is permanently deleted,<br>their entitlements cannot be copied to<br>another User. |
|   |                                                                      |                        | ⇒ Admin Console                                                                                         |

- An Alert screen will appear stating that your Security Token is Required to proceed. Your User ID will be prefilled. Enter your **Token Passcode** which is your six-digit password plus the six digits on your token.
- 19. Click Submit.

| Alert: Securi                                   | ty Token Required                                                                                                    |
|-------------------------------------------------|----------------------------------------------------------------------------------------------------|
| Instructions:                                   |                                                                                                    |
| * = Required Field                              | Please enter your token passcode in the field below and click 'Submit'. If<br>your token is new, or reset, only enter the six-digit number on your token. |
|                                                 | User ID : msmith12                                                                                                    |
|                                                 | 18 * Token Passcode :                                                                                                    |
| Need assistance? Cont<br>1-844-544-0387, option | act customer service at:<br>2, from 8am-7pm ET<br>Cancel   Submt                                                                                          |

**Important:** MUFG offers two kinds of tokens: a physical (hard) token or a mobile token. A mobile token is the default choice. A User may only have one token at any point in time.

- 20. Assign Security Token screen is presented. If a hard token is to be assigned, click the dropdown arrow to see the list of available hard tokens.
- 21. If using hard tokens, choose the token serial number that matches the serial number on the back of the token.
- 22. If a mobile token is to be assigned, click the box to the right of Enable this User for Mobile Token.
- 23. When you have completed your choice, click the Assign button.

| Assign Security Toke                 | n                   |                                                |
|--------------------------------------|---------------------|------------------------------------------------|
| User ID: nuser123                    |                     |                                                |
| Physical Token Serial Number :       |                     | <u> </u>                                       |
| Enable This User for Mobile Token 22 | -0R-                | 000424419088<br>000419036917<br>000424419087   |
|                                      | Use Toker<br>Cancel | n for Login Authentication 🧃<br>23<br>→ Assign |

- 24. A screen will be presented confirming that the token has been assigned. The Token Serial Number on the screen will be the same as the serial number that you choose for a hard token. If you assigned a mobile token, the serial number will be blank.
- 25. Click Ok to complete the token assignment. If the user was assigned a physical token, go to Step 26. If the user was assigned a mobile token, go to Step 27.

| Assign Token Confirmation            |
|--------------------------------------|
| User ID : nuser123                   |
| Token Serial Number : 00042441908824 |
| 25<br>OK                             |

26. If the user was assigned a physical token, you will be returned to the Edit User Profile screen. Click Admin Console button to return to the Administration Console Manage Entitlements screen. When signing on for the first time with a physical token, the user will not need a temporary password. Go to Step 30.

| MUFG MUFG Exchange                                                      |                                                                                                    |
|-------------------------------------------------------------------------|----------------------------------------------------------------------------------------------------|
| A Payments & Transfers Reports                                          |                                                                                                    |
| Edit User Profile                                                       |                                                                                                    |
| Rita Chavarria, TEST PROD CUST - MUFG BANK, LTD., TB NEWYORK            |                                                                                                    |
| Edit User Info                                                          | Security Maintenance 🎧                                                                                  |
| User ID : nuser123<br>Last Valid Login :<br>Last Contact Info Review :  | User Access Status: Active                                                                              |
| First Name : New<br>Middle Name :                                       | Last Challenge Questions Change:                                                                        |
| Last Name : User<br>Email Address : NXXXXX@testcompany.com              | Email Temporary Password<br>Manage User Phones                                                          |
| Notify user by email about offers,<br>promotions, and new products : No | Look User Access<br>Assign Security Token                                                               |
| User Type 🁩 : Web User                                                  | Permanently Delete User                                                                                 |
|                                                                         | Note:<br>Once a User is permanently deleted,<br>their entitlements cannot be copied to<br>another User. |
|                                                                         | ⇒ Admin Console                                                                                         |

- 27. If the user was assigned a mobile token, they will need a temporary password the first time they sign onto MUFG Exchange. Click the Email Temporary Password button. This will generate an email to the user with their temporary password.
- 28. A message will display indicating that the temporary password will be sent to this user. If the user does not receive the email within approximately 15 minutes, have them check their spam folder.
- 29. Click Admin Console button to return to the Administration Console Manage Entitlements screen.

| Edit User Profile                                                    |                       |                                                                                                    |
|----------------------------------------------------------------------|-----------------------|----------------------------------------------------------------------------------------------------|
| Mary Smith TEST COMPANY – MUEG Bank I TD                             |                       |                                                                                                    |
| 28<br>The temporary password is sent to the user I                   | New User.             |                                                                                                    |
| User ID :                                                            | Edit User Info        | Security Maintenance 🎁                                                                                  |
| Last Valid Login :                                                   |                       | User Access Status: Active                                                                              |
| Last Contact Into Review :<br>First Name :                           | New                   | Challenge Questions Status:<br>Inactive                                                                 |
| Middle Name :                                                        |                       | Last Password Change:                                                                                   |
| Last Name :                                                          | User                  | Last Challenge Questions Change:                                                                        |
| Email Address :                                                      | NXXXr@testcompany.com | 27) Issue Temporary Password                                                                            |
| Send High Risk Transactions email :                                  | Yes                   | Manage User Phones                                                                                      |
| Notify user by email about offers,<br>promotions, and new products : | No                    | Lock User Access                                                                                        |
| User Type 🁩 :                                                        | Web User              | Assign Security Token                                                                                   |
|                                                                      | (                     | 29 Permanently Delete User                                                                              |
|                                                                      |                       | Note:<br>Once a User is permanently deleted,<br>their entitlements cannot be copied to<br>another User. |
|                                                                      |                       | ⇒ Admin Console                                                                                         |

30. Locate the User that you just created. Click on the word Enroll in the Payments and Reporting column.

| = ( | ) MUI                            | FG MUFG E                                                          | xchange                                   |                           |                              |                           |                      |                          |                                                    |                                                                     |      |
|-----|----------------------------------|--------------------------------------------------------------------|-------------------------------------------|---------------------------|------------------------------|---------------------------|----------------------|--------------------------|----------------------------------------------------|---------------------------------------------------------------------|------|
| A   | Payme                            | nts & Transt                                                       | ers Repor                                 | ts                        |                              |                           |                      |                          |                                                    |                                                                     |      |
|     | Admin                            | istration (                                                        | Console                                   |                           |                              |                           |                      |                          |                                                    |                                                                     |      |
|     | Mary Smi                         | th, TEST COMPANY                                                   | – MUFG Bank, LTD.                         |                           |                              |                           |                      | For m                    | nore information, ple                              | ase refer to User H                                                 | lelp |
|     | Manag<br>Click on S<br>Click "Ed | ge Entitlement<br>services below to view<br>it" to modify that Use | S<br>v all the Users.<br>'s entitlements. |                           |                              |                           |                      |                          |                                                    |                                                                     |      |
|     | → Creat                          | e a New User                                                       | Maintain Security                         | ~                         |                              |                           |                      |                          | View Chang                                         | e Request Status                                                    |      |
|     | Mana<br>Click on a               | ge Users<br>User to edit their pro                                 | fie                                       |                           |                              |                           |                      |                          | Change reques<br>users: One to o<br>and one to app | sts require two<br>create the request<br>rove it. <u>User Guide</u> |      |
|     | Active                           | Users<br>Last, FirstName                                           | User ID                                   | Payments and<br>Reporting | <u>File</u><br>Transmissions | Mobile Business<br>Center | Payables<br>Services | Total Biller<br>Solution | Check Manager                                      |                                                                     |      |
|     |                                  | User, n                                                            | Nuser123                                  | 30) <sub>Enroll</sub>     | Enroll                       |                           |                      |                          |                                                    |                                                                     |      |
|     |                                  | bird, b                                                            | Bluebird2                                 | Edit                      | Enroll                       |                           |                      |                          |                                                    |                                                                     |      |
|     | · 🖓 📖                            | deluca, d                                                          | Migrationusero                            |                           | Enroll                       |                           |                      |                          |                                                    |                                                                     |      |
|     |                                  | <u>doe.j</u>                                                       | Testuserjd                                | Edit                      | Enroll                       |                           |                      |                          |                                                    |                                                                     |      |
|     |                                  | <u>doe, i</u>                                                      | Testtest111111                            | Edit                      | Enroll                       |                           |                      |                          |                                                    |                                                                     |      |
|     |                                  | <u>dog. m</u>                                                      | Maxdog1                                   | Pending Enrollment        | Enroll                       |                           |                      |                          |                                                    |                                                                     |      |
|     | ·6=                              | <u>eight, m</u>                                                    | Migrationusere                            | Edit                      | Enroll                       |                           |                      |                          |                                                    |                                                                     |      |
|     |                                  | eighteen, a                                                        | Adminnameeight                            | Pending Approval          | Enroll                       |                           |                      |                          |                                                    |                                                                     | -    |
|     |                                  |                                                                    |                                           |                           |                              |                           |                      | → Retresh                | Scroll right to view                               | w other services                                                    | Þ.   |

31. A confirmation message will load confirming that the user has been enrolled in Payments and Reporting services. Click Continue.

| The following u | ser will be enrolled in Payments & Reporting services.            |
|-----------------|-------------------------------------------------------------------|
|                 | Customer Name : TEST PROD CUST - MUFG BANK, LTD.,                 |
|                 | User ID : nuser123                                                |
|                 | Last Name : User                                                  |
|                 | First Name : New                                                  |
| Click continue  | to Create a New User and be directed to the User Maintenance Page |

32. The system will take you to the User Maintenance of MUFG Exchange. Your new user has been created. The next step is to add User or Role Entitlements. The standard option for assigning entitlements is based on Roles. For additional instructions please refer to the Role Based Entitlements Quick Reference Guide. If you are set up with User based entitlements, please refer to the User Based Entitlements Quick Reference Guide. Both reference guides are available at the MUFG Exchange Microsite at <a href="https://mufgexchange.com/">https://mufgexchange.com/</a>.